### Registering for the Student Teacher Conference

Go to: http://www.aeuvic.asn.au/

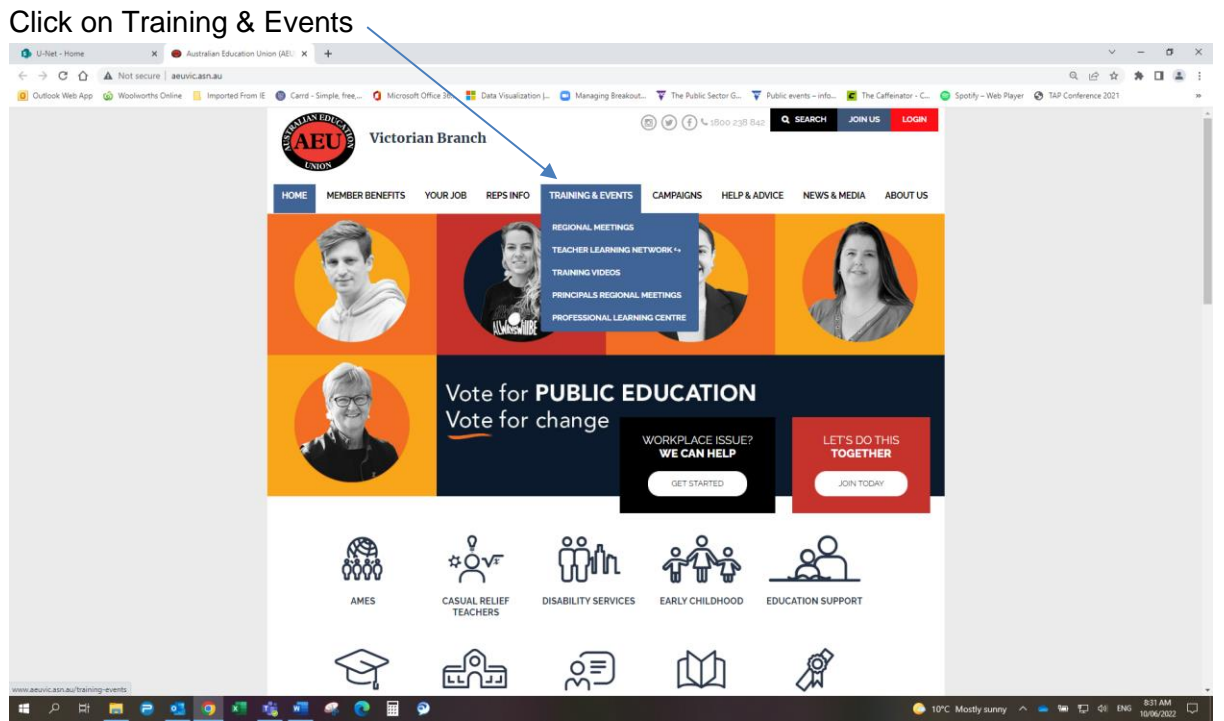

#### Click on Conferences

| U-Net - Home     X     A straining & events   Australian E: X     +                                                                                                    | v .                            | - ø ×                |
|----------------------------------------------------------------------------------------------------|--------------------------------|----------------------|
| ← → C A A Not secure   aeuxic.aan.au/training-events                                                                                                    | Q @ # 1                        | - II 🛎 - E           |
| 🧕 Outlook Web App 🚳 Woolmonths Online 📒 Imported From E 💿 Card - Simple Index 2 Microsoft Office 36 🚏 Data Yawaization  . 💿 Managing Breakout 🔻 The Aublic Sector G 😴 Public events - Index. 🗮 The Californiator - C. 💿 Spotty - Web                                                                                                    | b Player 🚷 TAP Conference 2021 | 20                   |
| (Contraction of the second of the second of |                                | Î                    |
| HOME MEMBERBENEFITS VOURJOB REPSINFO TRAINING & EVENTS CAMPAIGNS HELP & ADVICE NEWS & MEDIA ABOUT US.<br>REGIONAL MEETINGS                                                                                                    |                                |                      |
| MEMBER LOGIN TRACHER LEARNING K+                                                                                                    |                                |                      |
| E-mail." PRINCIPALS REGIONAL MEETINGS Vents                                                                                                    |                                |                      |
| PROFESSIONAL LEARNING CENTRE                                                                                                    |                                |                      |
| Request new password      Conferences      Reps training                                                                                                    |                                |                      |
| FIND AN EVENT                                                                                                    |                                |                      |
| What are you interested in?:<br>Event name<br>Type: Professional<br>Learning                                                                                                    |                                |                      |
| - Any- Centre Network                                                                                                    |                                |                      |
|                                                                                                    |                                |                      |
| Profileres Training videos                                                                                                    |                                |                      |
| 표 오 타 🔳 큰 <u>데 9</u> 제 <u>내</u> 제 약 0 표 9                                                                                                    | ny 🔨 💼 🐜 🎵 di ENG              | 832 AM<br>10/06/2022 |

| Click on "Click Here f                                           | for all Upcoming Cor                                               | nferences                                                                                                    |                                               |
|------------------------------------------------------------------|--------------------------------------------------------------------|----------------------------------------------------------------------------------------------------|-----------------------------------------------|
| 🚯 U-Net - Home 🗙 🖨 Training & events   Australia                 | an Ed 🗙 👄 Conferences   Australian Educator 🗙 🕂                    |                                                                                                    | ~ - σ ×                                       |
|                                                                  | 0                                                                  |                                                                                                    | Q 🖻 🕁 🌲 🖬 🏝 🗄                                 |
| Outlook Web App                                                  | 🕲 Carrd - Simple, free, 🧕 Microsoft Office 36 🚦 Data Visualization | 📙 🖸 Managing Breakout 🐺 The Public Sector G 🐺 Public events – Info 🗹 The Caffeinator - C 🧯                                                                                                    | Spotify – Web Player 🔇 TAP Conference 2021 >> |
|                                                                  | Victorian Branch                                                   | (B) (F) 4:500 233 842 Q SLINCH JOINUS LOOM                                                                                                    | *                                             |
|                                                                  | HOME MEMBER BENEFITS YOUR JOB REPS INFO                            | TRAINING & EVENTS CAMPAIGNS HELP & ADVICE NEWS & MEDIA ABOUT US                                                                                                    |                                               |
|                                                                  | IN THIS SECTION                                                    | ⊡ Conferences                                                                                                    |                                               |
|                                                                  | WORKPLACE ISSUE?<br>WE CAN HELP<br>GET STARTED                     | Conferences<br>AEU Victoria runs targeter conferences throughout the year providing faritastic<br>opportunities for member to learn, network and get more involved in the AEU community<br>Hear inspiring presentations from well-known thinkers and activists, find out about critical<br>says in the education a fore, and the part in workshops with expert practitioners. |                                               |
|                                                                  | LET'S DO THIS<br>TOGETHER<br>JOIN TODAY                            | PLEASE NOTE: When registering for events, you will need to use the email address<br>currently recorded on the AEUs database. This may be your personal or former redunnal<br>address. If you need to check or chargen your email address. Jease<br>email mymembershipgaeuvic asnau or phone us on (ogi 9417 2822.<br>CONVERIENCE AND EVENTS CANCELLATION/PMYHOM FOLICY        |                                               |
|                                                                  | Activate. Educate. Unite.                                          | Back to top <b>o</b>                                                                                                    |                                               |
| https://www.aeuvic.asn.au/event-list?names.Btypes480.Bxviewslist |                                                                    | ● 10°C                                                                                                    | : Mostly sunny 🔨 📥 🔛 🖗 💭 44 ENG 832 AM        |

Scroll down to "Student Teacher Conference: Diversifying your teaching practice", then click on Details  $\$ 

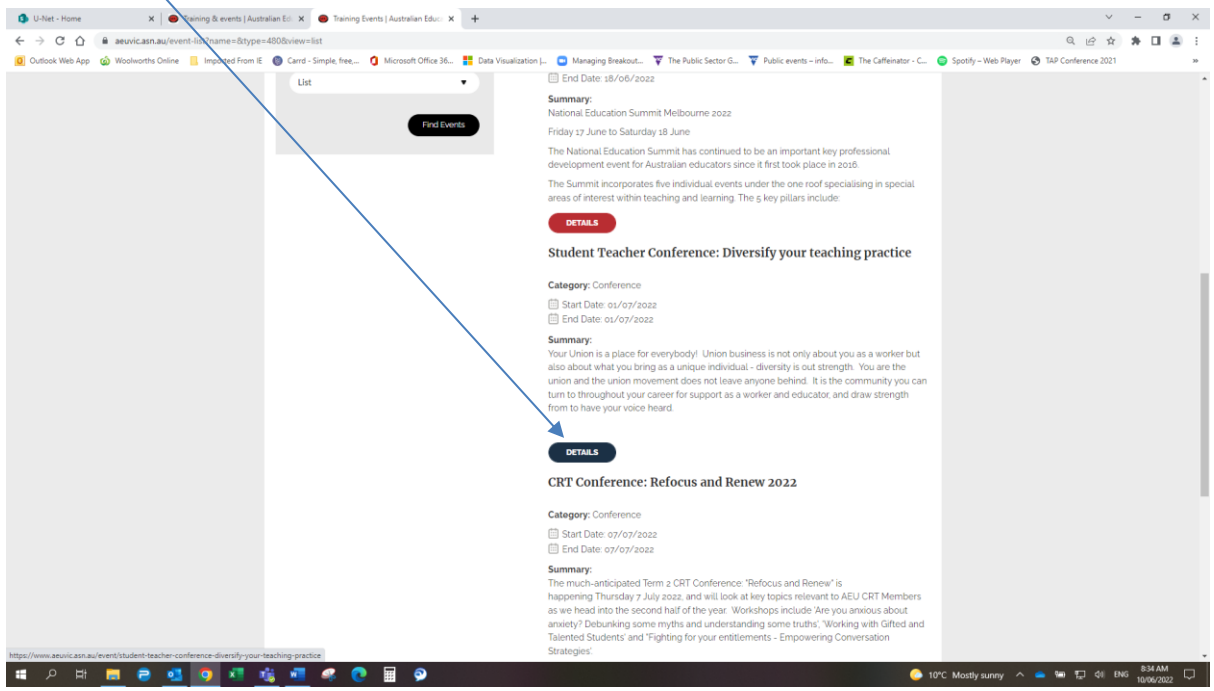

You will need to log in to your account.

Enter your email address (must be the one that is linked to your AEU membership account) Enter your password

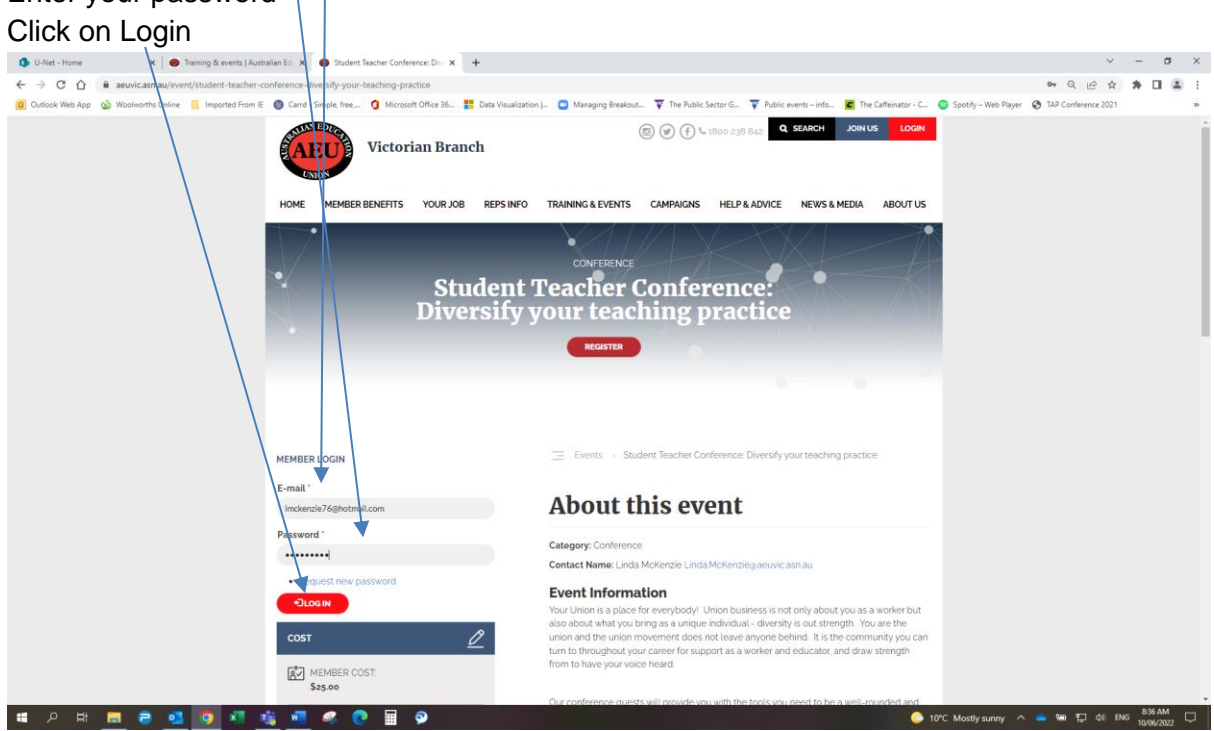

#### Click Register 、

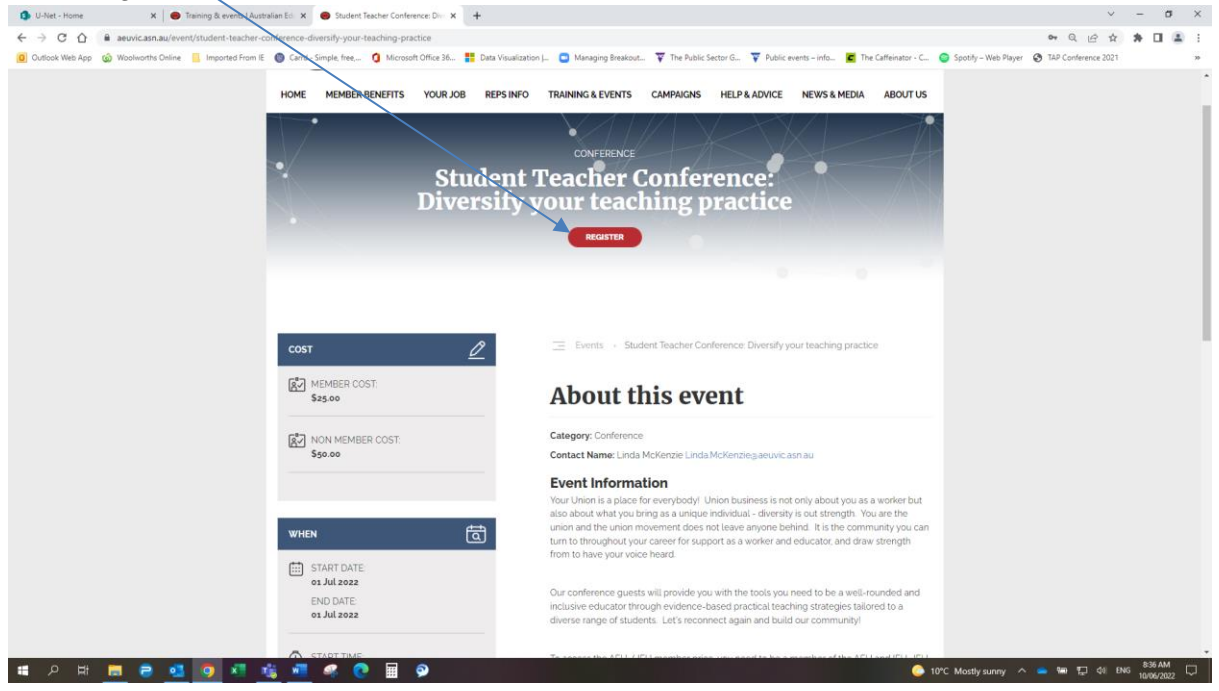

Some of your details will auto-populate – such as First Name, Last Name, Email Enter:

| <complex-block></complex-block> | - Phone                                                                                                    |                                                                                                    |                                    |
|---------------------------------|----------------------------------------------------------------------------------------------------|----------------------------------------------------------------------------------------------------|------------------------------------|
| <complex-block></complex-block> | - Gender                                                                                                    |                                                                                                    |                                    |
|                                 | Destal Address                                                                                                    |                                                                                                    |                                    |
|                                 | - Postal Address                                                                                                    |                                                                                                    |                                    |
|                                 | Di-Net - Home X Student Training & events   Aubtralian Ed. X Register for: Student Teacher Co: X +                                                                                     |                                                                                                    | ~ - σ ×                            |
|                                 | ← → C O a aeuvic.asn.au/book/event/student-teacher-conference-diversity-your-teaching-practice           O utions Mish Ann         A Workwork: Online         Image: teaching-practice | ets Vienelinstian   🗖 Manazaian Beasland 😨 The Bublic Sector G 😒 Bublic super - info 🔎 The Cofficienter - C                                                                                                    | Q 🗠 🛠 🏞 🖬 🛓 :                      |
| 🛤 A Ht 🧮 🗧 🛂 📴 👫 🦧 📲 🔗 🕑 🔡 🖗    | CODOC WRARD WOULD CHARD THE PROVIDE CARD AND AND AND AND AND AND AND AND AND AN                                                                                                    | Valuation     Valuation     Valuation |                                    |
|                                 | .# P H 📕 Ə 💁 🔽 🛝 👫 🦧 🖲 🖩 🔗                                                                                                    |                                                                                                    | 🚺 Humid \land 📥 🖬 🏗 🕼 ENG 840 AM 🖵 |

Scroll down a little

- If you have any dietary requirements, click on the box, you will then be prompted to enter your dietary requirements
- Click on "Add Attendee"

| 1 U-Net - Home X Straining & events   Au                | ustralian Ed 🗙 👄 Register for: Student Teacher Con 🗙 🕂                                              | ν – σ ×                                                                                                    |
|---------------------------------------------------------|----------------------------------------------------------------------------------------------------|----------------------------------------------------------------------------------------------------|
| ← → C ☆ 🏻 euvic.asn.au/book/event/student-tr            | eacher-conference-diversify-your-teaching-practice                                                  | ○ ☆ ★ □ ▲ :                                                                                                    |
| 🟮 Outlook Web App 🛛 🔞 Woolworths Online 📒 Imported From | IE 🕘 Carrd - Simple, free, 🧯 Microsoft Office 16 <table-cell-rows> Data Visualiza</table-cell-rows> | ion 👝 🖸 Managing Breakout 🐺 The Pyblic Sector G 🐺 Public events – info 🧧 The Caffeinator - C 🥥 Spotify – Web Player 🔇 TAP Conference 2021 🛛 🔅                                                |
|                                                         |                                                                                                    | Pestal Address   126 Tremery Creased   State   Note   Note   Do you have any information access requirements?   Percede   Note   Do you have any information access requirement?   Attendoes |
|                                                         | Activate. Educate. Unite.                                                                           | Back to top O                                                                                                    |
|                                                         | AN ED.                                                                                              |                                                                                                    |
|                                                         | MAN POLO.                                                                                           |                                                                                                    |
| II 2 II 📃 😑 💶 🚺 💶                                       | nii 🐖 🥰 💽 🏢 📯                                                                                       | 📩 10°C Partly cloudy 🥎 📥 🏣 🕼 ENG 1006/2022 🖵                                                                                                    |

## Scroll down and then click Next $\setminus$

| 🚯 U-Net - Home 🗙 📄 Training & events   Aus                | tralian Ed. 🗴 🙁 Register for: Student Teacher Co. 🗴 🕂                  |                                                                                        | ~ - σ ×                                        |
|-----------------------------------------------------------|------------------------------------------------------------------------|----------------------------------------------------------------------------------------|------------------------------------------------|
| ← → C ☆ 🔒 aeuvic.asn.au/book/event/student-te             | acher-conference-diversify-your-teaching-practice                      |                                                                                        | Q 🖻 🖈 🖬 🚨 🗄                                    |
| 🟮 Outlook Web App 🛭 🏟 Woolworths Online 📃 Imported From I | E 🔘 Carrd - Simple, free, 🧯 Microsoft Office 36 🙀 Data Visualization J | 🖸 Managing Breakout 🐺 The Public Sector G 🐺 Public events – info 🧧 The Caffeinator - C | Spotify – Web Player S TAP Conference 2021 >>> |
|                                                           |                                                                        | Attendees                                                                              |                                                |
|                                                           | Activate. Educate. Unite.                                              | Back to top 👁                                                                          |                                                |
|                                                           | AEU                                                                    | Contact your local office 🛛 🗲 🗲 🎔                                                      |                                                |
|                                                           | Home<br>Join<br>Member Dushboard<br>Contact us                         | 126 Trenerry Crescent     Abbolsford VIC 3067                                          |                                                |
| 🗯 P 🖶 🗖 🚭 💁 💶                                             | 🍇 🚛 🧟 😨 📓 🔗                                                            |                                                                                        | 10°C Partly cloudy 🔿 🦀 🖼 💭 🕼 ENG 842 AM        |

# Review your booking and if all correct, click on the Confirm button $_{/}$

| 🚯 U-Net - Home    | 🗙 📔 🔵 Training & events   Austr        | alian Edi. 🗙 🔵 Confirm 8   | k Submit: Student Teach 🗙 | +                     |                                                  |                                            |                    |                      | ~                   | - o    | ×   |
|-------------------|----------------------------------------|----------------------------|---------------------------|-----------------------|--------------------------------------------------|--------------------------------------------|--------------------|----------------------|---------------------|--------|-----|
| < → C ☆           | aeuvic.asn.au/book/event/student-tea   | ther-conference-diversify- | your-teaching-practice/c  | onfirm                |                                                  |                                            |                    |                      | Q 🖻 🛊               | * 🗆 (  | 8 E |
| 0 Outlook Web App | 🏟 Woolworths Online 📒 Imported From IE | 🛞 Carrd - Simple, free,    | Microsoft Office 36       | Data Visualization  . | 📴 Managing Breakout 🐺 Ti                         | ne Public Sector G 🍸 Public events – info  | . Caffeinator - C  | Spotify – Web Player | TAP Conference 2021 |        | 30  |
|                   |                                        |                            |                           |                       | Financial:<br>Cost:<br>Any dietary requirements? | Financial<br>\$26 AUD<br>No fish           |                    |                      |                     |        | *   |
|                   |                                        |                            |                           |                       | BOOKING TOTAL COST: \$2                          | AUD                                        |                    |                      |                     |        |     |
|                   |                                        |                            |                           |                       | This is an estimated amount. the been reviewed.  | ne total amount will be confirmed once     | e your booking has |                      |                     |        |     |
|                   |                                        |                            |                           |                       | Booked Conference                                | / Event / Training                         |                    |                      |                     |        |     |
|                   |                                        |                            |                           |                       | Student Teacher Conference:                      | Diversify your teaching practice           |                    |                      |                     |        |     |
|                   |                                        |                            |                           |                       | WHEN:<br>TIME:                                   | Friday, 1 July 2022<br>10:00 am to 5 30 pm |                    |                      |                     |        |     |
|                   |                                        |                            |                           |                       |                                                  |                                            |                    |                      |                     |        |     |
|                   |                                        |                            |                           |                       | Booking Contact De                               | tails                                      |                    |                      |                     |        |     |
|                   |                                        |                            |                           |                       | If you require assistance with the               | his event please use the contact detail    | ls below.          |                      |                     |        |     |
|                   |                                        |                            |                           |                       | Email: Linda McKenzie@aeuv                       | asn.au                                     |                    |                      |                     |        |     |
|                   |                                        |                            |                           |                       | /                                                |                                            |                    |                      |                     |        |     |
|                   |                                        |                            |                           |                       |                                                  |                                            |                    |                      |                     |        |     |
|                   |                                        |                            |                           |                       | DECK                                             |                                            |                    |                      |                     |        |     |
|                   |                                        | Astivato Educat            | e Unito                   |                       |                                                  |                                            | Destus tra         |                      |                     |        |     |
|                   |                                        | Activate. Educati          | e. onite.                 |                       |                                                  |                                            | Back to top @      |                      |                     |        |     |
|                   |                                        | RALANED                    | CAN                       |                       |                                                  |                                            |                    |                      |                     |        |     |
| • о н             |                                        |                            |                           |                       | Contact                                          | your local office                          | f <b>1</b> 🖌       | 101C Parthadoudy A   | - 10 TI 41 DM       | 843 AM |     |

If successful, you will be taken to the following page, that you need to complete Click on "Pay Online"  $\searrow$ 

| 🚯 U-Net - Home 🛛 🗙 🔵 Training & events   Aust            | tralian Ed. 🗙 👄 Enter payment details   Australia: 🗙 🕂            |                                                                                                    | ~ - σ ×                                        |
|----------------------------------------------------------|-------------------------------------------------------------------|----------------------------------------------------------------------------------------------------|------------------------------------------------|
| ← → C ☆ 🔒 aeuvic.asn.au/book/event/student-tea           | cher-conference diversify-your-teaching-practice/thanks           |                                                                                                    | Q @ 🖈 🖬 🚨 🗄                                    |
| 0 Outlook Web App 🔞 Woolworths Online 📙 Imported From IE | 💿 Carrd - Simple, vee, 🧯 Microsoft Office 36 🚦 Data Visualization | J 💿 Managing Breakout 🐺 The Public Sector G 🌹 Public events – info 📕 The Caffeinator - C                                                                           | Spotify – Web Player S TAP Conference 2021 >>> |
|                                                          | Victorian Branch                                                  |                                                                                                    |                                                |
|                                                          | HOME MEMBER BENEFITS YOUR JOB REPS INFO                           | TRAINING & EVENTS CAMPAIGNS HELP & ADVICE NEWS & MEDIA ABOUT US                                                                                                    |                                                |
|                                                          | IN THIS SECTION                                                   | Events - Student Teacher Conference: Diversify your teaching practice - Enter payment details                                                                      |                                                |
|                                                          | WORKPLACE ISSUE?                                                  | Enter payment details                                                                                                    |                                                |
|                                                          | GET STARTED                                                       | 1. Add<br>attendees 2. Confirm details 3. Payment                                                                                                    |                                                |
|                                                          | LET'S DO THIS<br>TOGETHER                                         | Step 3 - Payment<br>our booking has now been made and you will shortly receive a confirmation email with the<br>accievant information needed to attend this event. |                                                |
|                                                          | YADOT NIOL                                                        | PATOREINE                                                                                                    |                                                |
|                                                          | Activate. Educate. Unite.                                         | Back to top 🗢                                                                                                    |                                                |
|                                                          | AEU                                                               | Contact your local office 🛛 😨 肻 🎔                                                                                                    |                                                |
| maltormelbourne@aeuvic.asn.au                            | tij 📲 🦛 💽 🖩 🔗                                                     |                                                                                                    | 10°C Partly cloudy 🔿 🥌 🔛 🔃 4(  ENG 844 AM 🖓    |

Complete the payment details

- Enter the name on the credit card that is been used
- Enter the card number
- Enter the card expiry date
- Enter the security card or CVV number on the back of your card
- Click on the Finish & Pay button

| 🚯 U-Net - Home 🛛 🗙 📵 Training & events   Aust            | ralian Ed. 🗙 🔵 Checkout   Australian Education                               | × +                                         |                                      |                                                 | v - 1                                   | a × |
|----------------------------------------------------------|------------------------------------------------------------------------------|---------------------------------------------|--------------------------------------|-------------------------------------------------|-----------------------------------------|-----|
| ← → C ☆ 🔒 aeuvic.asn.au/checkout/2133                    |                                                                              |                                             |                                      |                                                 | ् 🗠 🛧 角 🗖                               | ▲ : |
| 🚺 Outlook Web App 🔞 Woolworths Online 📙 Imported From IE | (arrd - Simple, free,<br>Microsoft Office 3                                  | 16. 🚦 Data visualization ( 🖸 Managing Breal | out 🐺 The Public Sector G 🐺 Public e | rvents – info 📕 The Caffeinator - C 🤤 Spotify - | - Web Player 🔇 TAP Conference 2021      | 30  |
|                                                          | HOME MEMBER BENEFITS YOUR<br>Checkout<br>Checkout                            | JOB TEPSINFO TRAINING & EVENT               | CAMPAIGNS HELP & ADVICE              | NEWS & MEDIA ABOUT US                           |                                         |     |
|                                                          | Shopping Cart Content                                                        |                                             |                                      |                                                 |                                         |     |
|                                                          | Product                                                                      | Price                                       | Quantity                             | Total                                           |                                         |     |
|                                                          | Event Booking                                                                | \$2500                                      | 100                                  | \$25.00                                         |                                         |     |
|                                                          | Order total                                                                  |                                             |                                      | \$25.00                                         |                                         |     |
|                                                          | Payment Details<br>Name on card '<br>Card number '<br>Expiry Date '<br>06 22 | Security code *                             |                                      | 34500                                           |                                         |     |
|                                                          | FRESHA RW Cancel<br>Activate. Educate. Unite.                                |                                             |                                      | Back to top <b>G</b>                            |                                         |     |
| # 2 H <b>= 2 4 9</b> 7                                   | Activate. Educate. Unite.                                                    |                                             |                                      | Back to top <b>9</b>                            | doudy, ^ 👝 988 단 성( 1946 <sup>844</sup> |     |